#### SIU Mapuche Sistema de Recursos Humanos

Av. Santa Fe 1548 Piso 11 Frente (C1060ABO) Ciudad de Buenos Aires - República Argentina **Tel./Fax: +**54-11-4129-1952/55 **Email: info@siu.edu.ar** <u>http://www.siu.edu.ar</u>

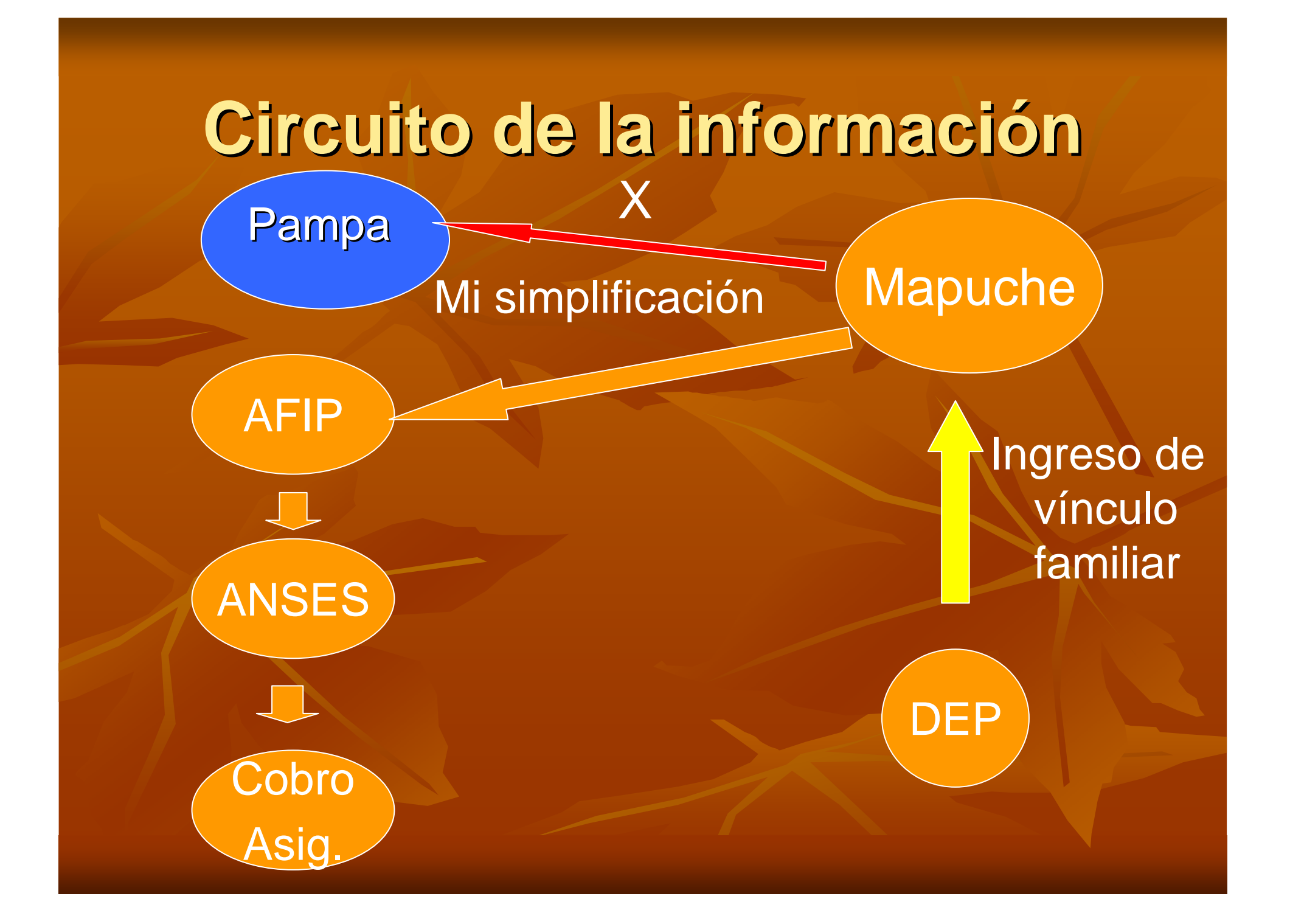

#### Licencias por maternidad: ANSES Pampa

Los datos son ingresados en DGP por licencias

Lic. por maternidad ANSES

DEP

Mapuche

Cobro Asig.

**AFIP** 

ANSES

931

#### Centro de ingreso de datos

Responsables por domicilio de explotación
Responsable de sueldos

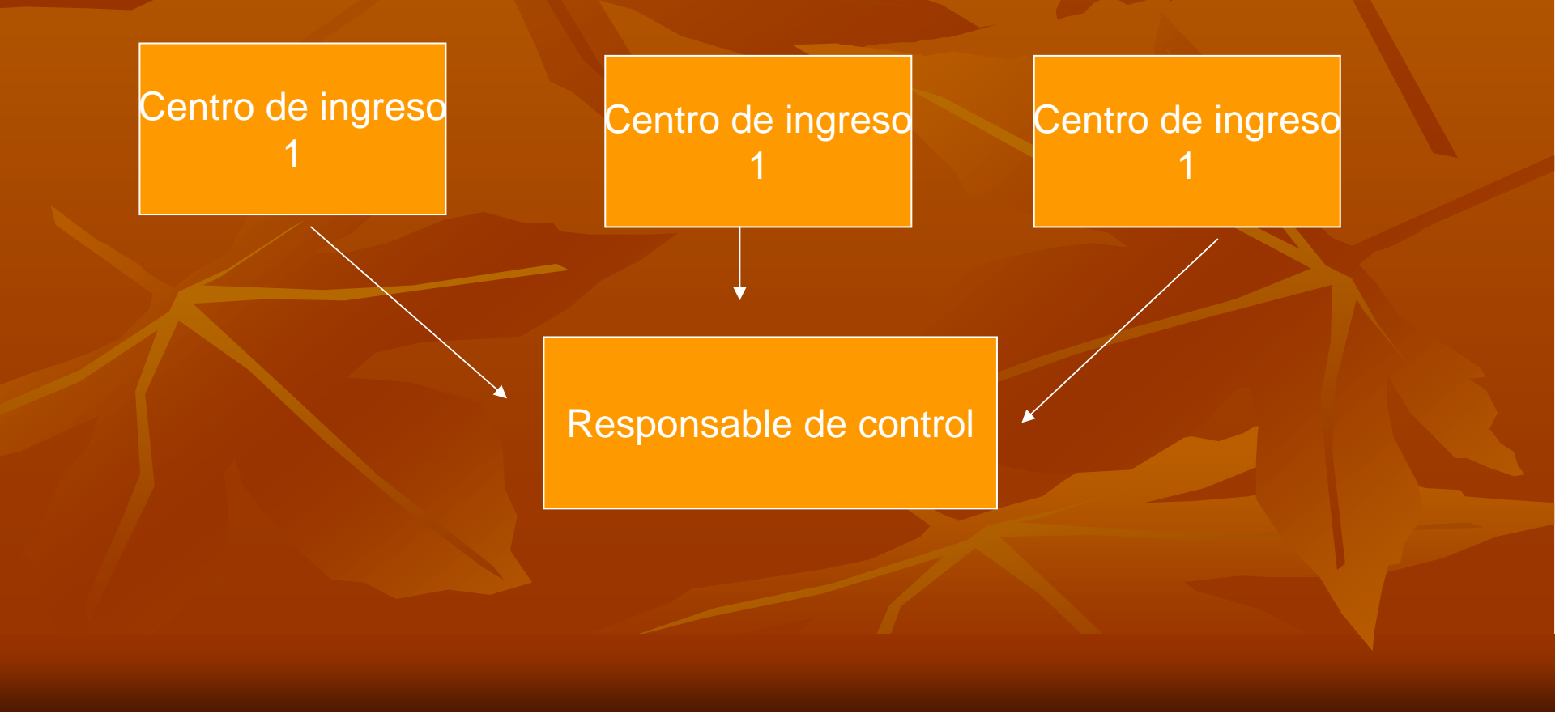

#### **Datos a informar**

 Licencias por maternidad por persona

 Altas y modificaciones del grupo familiar 230 a periodo Anses231 a periodo Anses

Hijos

- Cónyuge
- Casamiento
- Adopción
- Escolaridad

#### Habilitación de usuarios

- Designación de agentes responsables de carga por la máxima autoridad
- Envío nota electrónica COMDOC a la Dirección General de Tecnologías Informáticas (DGTIcódigo COMDOC 464-con copia a DGP 465)
- Datos: nombre y apellido, legajo, CUIL, correo electrónico
- Aceptación del usuario del rol asignado por nota electrónica

#### Ingreso de datos en Mapuche

Ingresar al navegador Mozilla (recomendado)

Dirección: mapuche.unc.edu.ar

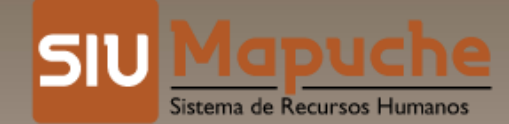

Av. Santa Fe 1548 Piso 11 Frente (C1060ABO) Ciudad de Buenos Aires - República Argentina Tel./Fax: +54-11-4129-1952/55 Email: info@siu.edu.ar http://www.siu.edu.ar

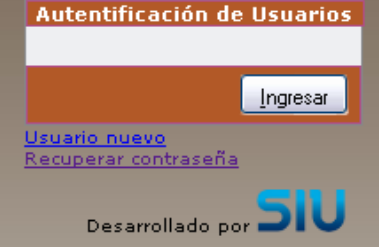

2008-2013

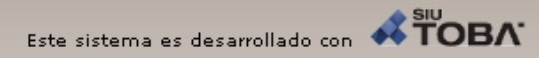

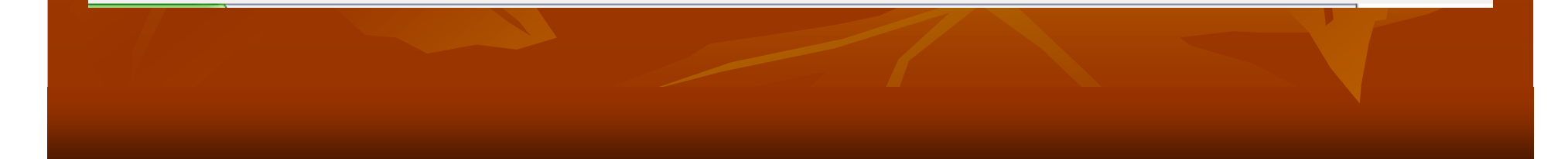

#### Usuario habilitado por COMDOC

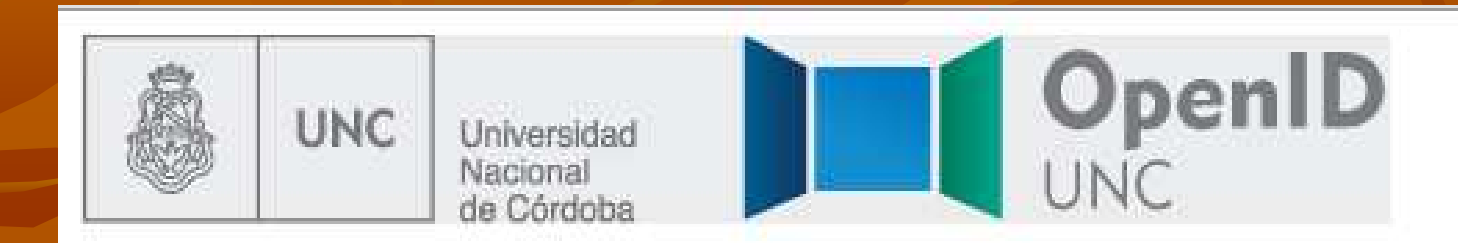

#### UNC

#### Autenticación

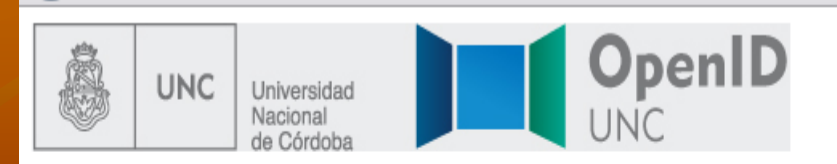

#### UNC

#### Solicitud de Autorización

La aplicación http://200.16.30.13/siu/mapuche201306\_dgti/mapuche/openid/ solicita información de su usuario OpenID: http://openid.unc.edu.ar:8080/openaselect/profiles/openid/users/27138976179.

La aplicación solicita estos datos suyos.

🗹 Cuil (Requerido) 27138976179

¿Autoriza a enviar estos datos? Si No

#### **Opciones del menú habilitadas**

| SIU Ma | puche  | 1.22.0        | Institu  | ción  |    |         |                  | Fecha      | Hora     | Usuario                | Período |
|--------|--------|---------------|----------|-------|----|---------|------------------|------------|----------|------------------------|---------|
|        |        |               | U.N.C.   |       |    |         |                  | 24/09/2013 | 11:29:32 | <u>Stefañuk Aurora</u> | 6/2013  |
|        | Inicio | Actualización | Informes | Salir |    |         |                  |            |          |                        |         |
|        |        |               |          |       |    |         |                  |            |          |                        |         |
| Inicio |        |               |          |       |    |         |                  |            |          |                        |         |
|        |        |               |          |       |    |         |                  |            |          |                        |         |
|        |        |               |          |       |    |         |                  |            |          |                        |         |
|        |        |               |          |       |    |         |                  |            |          |                        |         |
|        |        |               |          |       |    |         |                  |            |          |                        |         |
|        |        |               |          |       |    |         |                  |            |          |                        |         |
|        |        |               |          |       |    |         | _                | -          |          |                        |         |
|        |        |               |          |       | GI | ПМ      | IDUCH            |            |          |                        |         |
|        |        |               |          |       |    |         | <u>apaci</u>     |            |          |                        |         |
|        |        |               |          |       |    | Sistema | de Recursos Huma | nos 🧝 🦕    |          |                        |         |
|        |        |               |          |       |    |         |                  |            |          |                        |         |
|        |        |               |          |       |    |         |                  |            |          |                        |         |
|        |        |               |          |       |    |         |                  |            |          |                        |         |
|        |        |               |          |       |    |         |                  |            |          |                        |         |
|        |        |               |          |       |    |         |                  |            |          |                        |         |
|        |        |               |          |       |    |         |                  |            |          |                        |         |
|        |        |               |          |       |    |         |                  |            |          |                        |         |
|        |        |               |          |       |    |         |                  |            |          |                        |         |
|        |        |               |          |       |    |         |                  |            |          |                        |         |
|        |        |               |          |       |    |         |                  |            |          |                        |         |
|        |        |               |          |       |    |         |                  |            |          |                        |         |
|        |        |               |          |       |    |         |                  |            |          |                        |         |
|        |        |               |          |       |    |         |                  |            |          |                        |         |
|        |        |               |          |       |    |         |                  |            |          |                        |         |
|        |        |               |          |       |    |         |                  |            |          |                        |         |
|        |        |               |          |       |    |         |                  |            |          |                        |         |
|        |        |               |          |       |    |         |                  |            |          |                        |         |
|        |        |               |          |       |    |         |                  |            |          |                        |         |

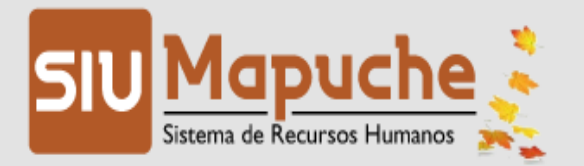

200.16.30.13/siu/mapuche201306\_dgti/mapuche/aplicacion.php?tm=1&ai=mapuche||1000167#

|                      |                       |                       | 141                 |                  |                            | • •••             |
|----------------------|-----------------------|-----------------------|---------------------|------------------|----------------------------|-------------------|
| U Mapuche 1.22.0     | Institución<br>U.N.C. |                       | Fecha<br>24/09/2013 | Hora<br>11:42:53 | Usuario<br>Stefañuk Aurora | Período<br>6/2013 |
| Inicio Actualización | Informes Salir        |                       |                     |                  |                            |                   |
| nicio                | Agentes               | Licencias             |                     |                  |                            |                   |
|                      | Reporte de Novedades  |                       |                     |                  |                            |                   |
|                      |                       |                       |                     |                  |                            |                   |
|                      |                       |                       |                     |                  |                            |                   |
|                      |                       |                       |                     |                  |                            |                   |
|                      |                       | SIU Mapu              | che 🤞 👘             |                  |                            |                   |
|                      |                       | Sistema de Recursos H | Humanos 🔀           |                  |                            |                   |
|                      |                       |                       |                     |                  |                            |                   |
|                      |                       |                       |                     |                  |                            |                   |
|                      |                       |                       |                     |                  |                            |                   |
|                      |                       |                       |                     |                  |                            |                   |
|                      |                       |                       |                     |                  |                            |                   |
|                      |                       |                       |                     |                  |                            |                   |
|                      |                       |                       |                     |                  |                            |                   |
|                      |                       |                       |                     |                  |                            |                   |
|                      |                       |                       |                     |                  |                            |                   |
|                      |                       |                       |                     |                  |                            |                   |
|                      |                       |                       |                     |                  |                            |                   |

#### Ingreso de datos seleccionar

- Actualización-> legajo
- La búsqueda de los datos se realiza a través de filtros predeterminados o agregados
- Legajo-apellido-estado-CUIL-documentoescalafón-unidad académica

#### Uso de los filtros

| SIU Mapuche | 1.22.0              | <mark>Institución</mark><br>U.N.C. | 24/                        | Fecha Hora<br>/09/2013 11:53:51 | <mark>Usuario</mark><br><u>Stefañuk Aurora</u> | Período 🛕<br>6/2013 | Agregar filtro     |                   |
|-------------|---------------------|------------------------------------|----------------------------|---------------------------------|------------------------------------------------|---------------------|--------------------|-------------------|
| 👍 Finalizar | Legajo I            | Electrónico                        |                            |                                 |                                                |                     | Lista do As Legajo | Nucvo             |
|             | Búsqueda<br>Columna | Avanzada<br>Condición              | Valor                      |                                 |                                                |                     |                    |                   |
|             | Legajo              |                                    | es igual a                 |                                 | ×                                              |                     | X                  | Eliminar          |
|             | Agente              |                                    | contiene 💌                 |                                 | ×                                              |                     |                    |                   |
|             | Estado              |                                    | es distinto de 💉 Pasivo    |                                 | ×                                              | X                   |                    |                   |
|             | Agregar filtr       |                                    |                            |                                 | Piltrar                                        | 0.                  | <u>Y Filtrar</u>   | Ejecutar búsqueda |
|             | Lista de A          | C Agente                           |                            |                                 |                                                |                     |                    |                   |
|             | Z¥<br>Legajo ≜ 1    | CUIL<br>Documento                  | 🔺 🔻 Documento 🔺 🔻          | CUIL * * Es                     | iado 🔺 🔻                                       | =                   | 🔰 🏷 Limpiar        |                   |
|             | 24422               | Escalafón IGO<br>Unidad Académica  | DNI 13.108.094             | 20-13108094-9                   | Activo                                         |                     |                    |                   |
|             | 31878               | ABADIA, LEANDRA                    | DNI 14.484.136             | 27-14484136-6                   | Activo GEditar                                 |                     |                    |                   |
|             | 37803               | ABADIE, PAULA ANDREA               | DNI 20.691.051             | 27-20691051-3                   | Activo                                         |                     |                    |                   |
|             | 27321               | ABADI, MARIO GABRIEL               | DNI 16.741.743             | 20-16741743-5                   | Activo                                         |                     | .9                 |                   |
|             | 32971               | ABADI, MIGUEL NATALIO              | DNI 20.225.014             | 23-20225014-9                   | Activo                                         |                     | Empiez:            | an con mayor      |
|             | 36137               | ABALLAY, ARIEL MARIANO             | CI 24.703.600              | 20-24703600-9                   | Activo                                         |                     |                    | an con mayor      |
|             | 13298               | ABALLAY, DE K CLARA ROSA           | PAS 7.343.985              | 27-07343985-5                   | Activo QEditar                                 |                     | o meno             | r                 |
|             | 30213               | ABALLAY, FABRICIO ARIEL            | DNI 17.502.313             | 27-17502313-0                   | Activo C Editar                                |                     |                    |                   |
|             | 37092               | ABALLAY, LAURA ROSANA              | DNI 20.802.112             | 27-20802112-0                   | Activo C Editar                                |                     |                    |                   |
|             | 45098               | ABALLAY, RAQUEL ETELVINA           | DNI 23.197.662             | 27-23197662-6                   | Activo C Editar                                | 09                  |                    |                   |
|             |                     |                                    | 📢 🖣 Página 🔢 1 de 2755 🕨 🔅 |                                 |                                                |                     |                    |                   |
| 👍 Finalizar |                     |                                    |                            |                                 |                                                | ×                   |                    |                   |
| 81          | \                   |                                    |                            |                                 |                                                |                     |                    |                   |
|             |                     |                                    |                            |                                 |                                                |                     |                    |                   |

#### Acceso a los datos de un agente

| SIU Mapuche | 1.22.0           | Institución        |                  | 24            | Fecha Hi<br>(09/2013 13/2 | ora  <br>27:25 Stef: | Usuario<br>añuk Aurora | Per<br>61 |
|-------------|------------------|--------------------|------------------|---------------|---------------------------|----------------------|------------------------|-----------|
|             |                  | UNKU               |                  | 21            | 10//2020 2011             |                      |                        |           |
| 🔒 Finalizar | Legajo Ele       | ectrónico          |                  |               |                           |                      |                        |           |
|             | n/de             | A                  |                  |               |                           |                      |                        |           |
|             | Busqueda         | Avanzada           |                  |               |                           |                      |                        |           |
|             | Columna          | Condición          |                  | Valor         |                           |                      |                        |           |
|             | Legaio           |                    | esiqual a 🛛 🗸    | 8032          |                           |                      |                        |           |
|             |                  |                    |                  | ,             |                           |                      |                        |           |
|             | Estado           |                    | es distinto de ⊻ | Pasivo 🗸      |                           |                      | ×                      |           |
|             | Aarogor filtro   | v                  |                  |               |                           | Q Filtrar            | Limiar                 |           |
|             | Ayreyar muo      |                    |                  |               |                           | J. Two               | <u>A</u> ruba          |           |
|             | Lista de Ag      | jentes             |                  |               |                           |                      |                        |           |
|             | <mark>≜</mark> ↓ |                    |                  |               |                           |                      |                        |           |
|             | Legajo 🔺 🔻       | Agente             | A 7              | Documento 🔺 🔻 | CUIL 🔺 🕷                  | Estado 🔺 🔻           |                        |           |
|             | 3032             | FLORES, HUSON RAUL |                  | LE 6.477.667  | 20-06477667-4             | Activo               | Q Editar               |           |
|             |                  |                    |                  |               |                           |                      |                        |           |
| 🔶 Finalizar |                  |                    |                  |               |                           |                      |                        |           |

 Legajo: número de legajo

Botón filtrar

Botón editar

#### **Datos habilitados**

| 😻 Mapuche - Legajo - Mozilla Firefox                                                              |                                             | _ 2 🛛                         |                |
|---------------------------------------------------------------------------------------------------|---------------------------------------------|-------------------------------|----------------|
| Archivo Editar Ver Historial Marcadores Herramiențas Ayuda                                        |                                             |                               |                |
| SIU Mapuche - Legajo +                                                                            |                                             |                               | Crupa familiar |
| 🗲 🕘 200.16.30.13/siu/mapuche201306_dgti/mapuche/aplicacion.php?ah=st5241bd3a059a5&ai=mapuche  200 | 10004 🏫 🔻 🤁 🗸 Google                        | 🔎 🖡 🏦                         | Grupo lamiliar |
| Institución                                                                                       | Fecha Hora                                  | Usuario Período               |                |
| U.N.C.                                                                                            | 24/09/2013 13:31:12 §                       | <u>Stefañuk Aurora</u> 6/2013 |                |
| Volver Legajo Electrónico                                                                         |                                             |                               |                |
| ATENCION!!, está marcado como ACTIVO pero NO tiene cargos vigentes o bien no tiene carg           | os vigentes en las dependencias a las que u | usted tiene acceso.           |                |
|                                                                                                   |                                             |                               |                |
| Legajo: 3032 Agente: FLORES, HUSON RAUL CUIL: 20-06477667-4                                       | Estado: Activo Antigüedad: 🔇                |                               |                |
|                                                                                                   |                                             |                               |                |
| Principales                                                                                       |                                             |                               |                |
| Grupo Familiar                                                                                    |                                             |                               |                |
| Licencias                                                                                         |                                             |                               |                |
|                                                                                                   |                                             |                               |                |
|                                                                                                   |                                             |                               |                |
|                                                                                                   |                                             |                               |                |
|                                                                                                   |                                             |                               |                |
|                                                                                                   |                                             |                               |                |
|                                                                                                   |                                             |                               |                |
|                                                                                                   |                                             |                               |                |
|                                                                                                   |                                             |                               |                |
|                                                                                                   |                                             |                               |                |
|                                                                                                   |                                             |                               |                |
|                                                                                                   |                                             |                               |                |
|                                                                                                   |                                             |                               |                |
|                                                                                                   |                                             |                               |                |
|                                                                                                   |                                             | 16 - 1                        |                |
| • • • • • • • • • • • • • • • • • • •                                                             |                                             | >                             |                |

#### **Altas-bajas-modificaciones**

| 😻 Mapuche - Legajo - Mo                                    | zilla Firefox                                                        |                                               | - 7 🗙                                                      |
|------------------------------------------------------------|----------------------------------------------------------------------|-----------------------------------------------|------------------------------------------------------------|
| <u>A</u> rchivo <u>E</u> ditar <u>V</u> er <u>H</u> istori | al <u>M</u> arcadores Herramien <u>t</u> as A <u>v</u> uda           |                                               |                                                            |
| SIU Mapuche - Legajo                                       | +                                                                    |                                               |                                                            |
| 🗲 🕑 200.16.30.13/siu/map                                   | uche201306_dgti/mapuche/aplicacion.php?ah=st5241bde2cb745&ai=mapuche | 2000004 😭 🗸 C 🚼 -                             | Google 🔎 🖡 🏫                                               |
| SIU Mapuche 1.22.0                                         | Institución<br>U.N.C.                                                | Fecha Hora<br>24/09/2013 13:47:               | <b>Usuario Período</b><br>24 <u>Stefañuk Aurora</u> 6/2013 |
| 👍 Volver 🛛 Legajo                                          | Electrónico                                                          |                                               |                                                            |
| Legajo: 30:                                                | 32 Agente: FLORES, HUSON RAUL CUIL: 20-06477667                      | -4 <b>Estado:</b> Activo <b>Antigüedad: (</b> | 2                                                          |
| Principales<br>Grupo <u>F</u> amiliar                      | tos Familiares                                                       |                                               |                                                            |
| Pare                                                       | entesco A V Nombre A V A Cargo                                       | 🔺 🔻 A Cargo Liquidación                       | ▲ ▼ Deduc. Gcias (en período ▲ ▼ corriente)                |
| Hijo                                                       | /a X, JULIAN No                                                      | No                                            | NO 🔍                                                       |
|                                                            |                                                                      |                                               | Agregar                                                    |
| 🖕 Volver                                                   |                                                                      |                                               |                                                            |
|                                                            | Lista de familiares                                                  |                                               |                                                            |
| <                                                          |                                                                      |                                               |                                                            |

#### ALTA: botón agregar

| Parentesco (*) - Seleccione - 💌                                                           |                                      | Mes <mark>6 Año 2013 -</mark>                                        |
|-------------------------------------------------------------------------------------------|--------------------------------------|----------------------------------------------------------------------|
| Apellido Apellido Cónyuge                                                                 | Nombre                               | Documento Sexo<br>Tipo −Seleccione − M ⊙Masculino<br>Número Femenino |
| Estado Civil <u>— Seleccione — 💌</u><br>Nacimiento 🛄                                      | Nacionalidad ARGENTINA 💌             | Edad Teléfono                                                        |
| Incapacidad<br>○Si ⊙No                                                                    | Menor4 años<br>○Si ⊙No               | Embargo Familiar? 📃                                                  |
| Tiene Familiar a Cargo? 🔽                                                                 | A Cargo Asignación Familiar?<br>O Si | CUILs<br>Familiar                                                    |
| Motivo — Seleccione — 💌<br>Familiar a Cargo para Licencia 🔲<br>Obra Social — Seleccione — |                                      | Afiliado                                                             |
|                                                                                           |                                      | Agregar                                                              |

#### **Datos obligatorios**

- Parentesco:
- Hijo
- Cónyuge
- Conviviente
- Guarda
- Tenencia
- Tutela
- Adopción plena
- Curatela a las personas
- Hijo de cónyuge/conviviente

#### Documentación a presentar para su carga

- Hijo: partida de nacimiento
- **Cónyuge:** partida de matrimonio
- Conviviente: sentencia de convivencia, DDJJ de convivencia
- Guarda: sentencia de guarda
- Tenencia: sentencia de tenencia
- **Tutela:** sentencia de tutela
- Adopción Plena: sentencia de adopción
- Curatela a las personas: sentencia de curatela a las personas
- Hijo de cónyuge/conviviente: DDJJ hijo cónyuge o conviviente
- En todos los casos es imprescindible presentar la constancia de CUIL del vinculado.
- Acompañar la documentación precedente con la Declaración Jurada de salario familiar.

#### Notificación agentes de la UNC

Recordar que es obligatorio dentro de los 10 días hábiles del ingreso del trabajador a la UNC notificarlos con el formulario PS2.61 (notificación del Régimen de Asignaciones Familiares-SUAF).

| Sim<br>Em                                                                                                    | plifi<br>plea                                   | <b>caci</b><br>ador                           | ón l<br>es / | Re<br>AFI    | gis <sup>.</sup><br>P-ł | tra<br>nijo         | <b> -</b><br>)         |                |
|----------------------------------------------------------------------------------------------------|-------------------------------------------------|-----------------------------------------------|--------------|--------------|-------------------------|---------------------|------------------------|----------------|
| Simplificación Registral                                                                                                    |                                                 |                                               |              | <b>À</b> • ₪ | • 🖃 🖶 •                 | Página <del>*</del> | Seguridad <del>+</del> | Herramientas 🕶 |
| Registracion de vinculos pa<br>Apellido y Nombres: FONT N.<br>Cuil del vinculado:<br>Apellido y Nombres:<br>Tipo de vincuo a registrar: | ra el CUIL: 27-267<br>ATALIA SOLEDAD            | 759903-9                                      |              |              |                         |                     |                        |                |
| Fecha del evento:<br>Origen de la documentación:<br>Provincia:<br>Tipo de documentación:<br>Fecha de emisión de la<br>documentación:    | Argentina     SELECCIONAR     SELECCIONAR     ( | dd/mm/aaaa)<br>Otro País<br>T<br>(dd/mm/aaaa) | • Localidad: | SELECCI      | ONAR                    |                     |                        |                |
| <ul> <li>Numero de acta:</li> <li>Tomo:</li> <li>Folio:</li> </ul>                                                                      |                                                 |                                               |              |              |                         |                     |                        |                |

Aceptar

## Simplificación Registral-Empleadores AFIP-cónyuge

| 🏉 Simplificación Registral                                                                                     | 🔄 👻 🖾 👻 📾 👻 Página 👻 Seguridad 🗸 Herramientas 🗸 🔞                                                                                                | - * |
|----------------------------------------------------------------------------------------------------|----------------------------------------------------------------------------------------------------|-----|
| ACTUALIZACION DE                                                                                               | VINCULOS FAMILIARES                                                                                                    | _   |
| Registracion de vinculos pa<br>Apellido y Nombres: FONT M                                                      | ra el CUIL: 27-26759903-9<br>ATALIA SOLEDAD                                                                                                    |     |
| Cuil del vinculado:<br>Apellido y Nombres:<br>Tipo de vincuo a registrar:                                      | Casamiento                                                                                                    |     |
| Fecha del evento:                                                                                              | (dd/mm/aaaa)                                                                                                    | E   |
| Origen de la documentación<br>Provincia:<br>Tipo de documentación:<br>Fecha de emisión de la<br>documentación: | <ul> <li>Argentina Otro País</li> <li>SELECCIONAR          <ul> <li>Localidad:</li> <li>SELECCIONAR</li> <li>(dd/mm/aaaa)</li> </ul> </li> </ul> |     |
| Numero de acta:<br>Tomo:<br>Folio:                                                                             |                                                                                                    |     |
|                                                                                                    |                                                                                                    |     |

#### Simplificación Registral-Empleadores AFIP- adopción

| Empleador                                                                                                    | LINITVEDSTOA                                              | D NACIONAL DE     | CORDOBA               |    |          | al calin |                                         |               |
|----------------------------------------------------------------------------------------------------|-----------------------------------------------------------|-------------------|-----------------------|----|----------|----------|-----------------------------------------|---------------|
| CUIT:                                                                                                    | 3054667062                                                | 3                 | CORDODA               |    |          | 21 Solir | SA                                      | 0             |
| Inicio como Empleador:                                                                                                    | 01/06/1913                                                | T)                |                       |    |          |          | ( ( ( ( ( ( ( ( ( ( ( ( ( ( ( ( ( ( ( ( |               |
| ART contratada:                                                                                                    | 00485 - lidera                                            | ar s.a. asegurad  | lora de riesgos del . |    | Inicio:  | 09/2012  | V                                       | Ayuda en li   |
| Seguro colectivo:                                                                                                    | S515 - NACIO                                              | ON SEGUROS SO     | DCIEDAD ANONIMA       |    | Inicio:  | 08/2013  | miércoles, 25 de                        | septiembre de |
| CTUALIZACION DE                                                                                                    | VINCULO                                                   | S FAMILIA         | RES                   |    |          |          |                                         |               |
| pellido y Nombres: FONT N                                                                                                    | IATALIA SOLEI                                             | DAD               |                       |    |          |          |                                         |               |
| Contraction of the second second |                                                           |                   |                       |    |          |          |                                         |               |
| Cuil del vinculado:                                                                                                    |                                                           |                   |                       |    |          |          |                                         |               |
| Cuil del vinculado:                                                                                                    |                                                           |                   |                       |    |          |          |                                         |               |
| Cuil del vinculado:<br>Apellido y Nombres:<br>Tipo de vincuo a registrar: A                                                                                                    | dopcion plena                                             |                   |                       |    |          |          |                                         |               |
| Cuil del vinculado:<br>Apellido y Nombres:<br>Tipo de vincuo a registrar: A<br>Fecha del evento:                                                                                                    | Adopcion plena                                            | (dd/mm/aaaa)      |                       |    |          |          |                                         |               |
| Cuil del vinculado:<br>Apellido y Nombres:<br>Tipo de vincuo a registrar: A<br>Fecha del evento:                                                                                                    | Adopcion plena                                            | (dd/mm/aaaa)      |                       |    |          |          |                                         |               |
| Cuil del vinculado:<br>Apellido y Nombres:<br>Tipo de vincuo a registrar: A<br>Fecha del evento:<br>Origen de la<br>documentación:<br>A                                                                                                    | dopcion plena                                             | (dd/mm/aaaa)      | <b>1</b>              |    |          |          |                                         |               |
| Cuil del vinculado:<br>Apellido y Nombres:<br>Tipo de vincuo a registrar: A<br>Fecha del evento:<br>Origen de la<br>documentación:<br>Provincia:                                                                                                    | Adopcion plena<br>Argentina<br>SELECCIONAF                | (dd/mm/aaaa)      | • Localidad:          | 3  | LECCION  | AR:      | -                                       |               |
| Cuil del vinculado:<br>Apellido y Nombres:<br>Tipo de vincuo a registrar: A<br>Fecha del evento:<br>Origen de la<br>documentación:<br>Provincia:<br>Tipo de documentación:                                                                                                    | Adopcion plena<br>Argentina<br>SELECCIONAR<br>SELECCIONAR | (dd/mm/aaaa)<br>t | ] • Localidad:        | St | B.ECCION | ÁR       | -                                       |               |
| Cuil del vinculado:<br>Apellido y Nombres:<br>Tipo de vincuo a registrar: A<br>Fecha del evento:<br>Origen de la<br>documentación:<br>Provincia:<br>Tipo de documentación;<br>Fecha de emisión de la<br>documentación:                                                                                                    | Adopcion plena<br>Argentina<br>SELECCIONAR<br>SELECCIONAR | (dd/mm/aaaa)      | ] • Localidad:        | St | RECTON   | ÁR.      | -                                       |               |

#### Licencias

| SIU Mapuche 1.22.0         | Institución<br>U.N.C.                |                                 | Fecha<br>26/09/2013 | Hora<br>14:45:01 | Usuario<br>Stefañuk Aurora | Período<br>6/2013 |
|----------------------------|--------------------------------------|---------------------------------|---------------------|------------------|----------------------------|-------------------|
| 👍 Volver 🛛 Legajo Electrón | iico                                 |                                 |                     |                  |                            |                   |
| Legajo: 30362              | Agente: STEFAÑUK, AURORA CUIL: 27-13 | 3897617-9 <b>Estado:</b> Activo | Antigüedad: 🕜       |                  |                            |                   |
|                            |                                      |                                 |                     |                  |                            |                   |
| Grupo Familiar             |                                      |                                 |                     |                  |                            |                   |
| Licencias                  |                                      |                                 |                     |                  |                            |                   |
|                            |                                      |                                 |                     |                  |                            |                   |
|                            |                                      |                                 |                     |                  |                            |                   |
|                            |                                      | _                               |                     |                  |                            |                   |
| DRE                        | SIONAR FI                            |                                 |                     |                  |                            |                   |
|                            |                                      |                                 |                     |                  |                            |                   |
| RO                         | TÓN                                  |                                 |                     |                  |                            |                   |
|                            |                                      |                                 |                     |                  |                            |                   |
|                            |                                      |                                 |                     |                  |                            |                   |
|                            |                                      |                                 |                     |                  |                            |                   |
| < ]                        |                                      | III                             |                     |                  |                            | >                 |

## Al momento de cargar la maternidad:

Constancia de alta de maternidad, donde figura la fecha de pago.
SIEMPRE POR PERSONA
230a y 231a PERIODO ANSES: según constancia de ANSES (alta de maternidad), la que concede 3 meses (entre 90 y 92 días).

#### Filtro de búsqueda de licencias

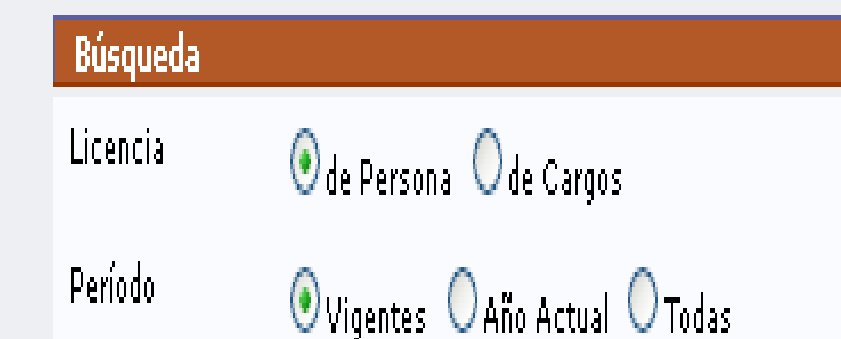

No se encontraron registros que coincidan con las condiciones de búsqueda provistas.

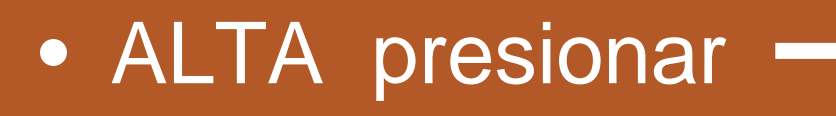

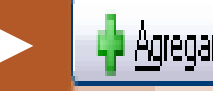

#### Alta de licencias

| Variante de Licencia (*)                                                         | Mes 9 Año                                                                          | 2009                         |
|----------------------------------------------------------------------------------|------------------------------------------------------------------------------------|------------------------------|
| Norma de Alta<br>Fecha Norma<br>Nro. Norma<br>Tipo<br>Ouien Emite – Seleccione – | Norma d<br>Fecha No<br>Nro, Norr<br>Seleccionar de la lista<br>Tipo<br>Ouien Emite | iante o código<br>a-PRESIONA |
| Observación                                                                      |                                                                                    |                              |
| Motivo de la Licencia – Seleccione – (                                           |                                                                                    |                              |
|                                                                                  |                                                                                    |                              |

| Variantes de Licencia |                         |                            |                                                                                                    |                       |                        |                        |                  |                          |       |
|-----------------------|-------------------------|----------------------------|----------------------------------------------------------------------------------------------------|-----------------------|------------------------|------------------------|------------------|--------------------------|-------|
| Búsqu                 | eda avanzada            | •                          |                                                                                                    |                       |                        |                        |                  |                          |       |
| Columna               |                         | Condi                      | ción                                                                                                    | Valo                  | r                      |                        |                  |                          |       |
| Tipo de               | Licencia                |                            | contiene 💽 💌                                                                                                    | \$30                  |                        |                        |                  |                          | ×     |
| Se aplic              | aa                      |                            | es igual a 🛛 💙                                                                                                    | Pers                  | sonas 🔽                |                        |                  |                          |       |
|                       |                         |                            |                                                                                                    | $\mathbf{\nabla}_{i}$ | Ambos                  |                        |                  |                          |       |
| Sexo                  |                         |                            |                                                                                                    |                       | emenino                |                        |                  |                          |       |
|                       |                         |                            |                                                                                                    |                       | Masculino              |                        |                  |                          |       |
| Escalafo              | n                       |                            | es igual a 🛛 💙                                                                                                    | Tod                   | os 🔽                   |                        |                  |                          |       |
| Agregar               | filtro                  | ~                          | ]                                                                                                    |                       |                        |                        | Filtr            | ar 🔥 Li                  | mpiar |
| ¢↓                    |                         |                            |                                                                                                    |                       |                        |                        |                  |                          |       |
| Tipo de<br>Licencia   | Descripción 🔺 🔻         | Porcentaje<br>Remuneración | Observación                                                                                                    | ± 7                   | Orden de<br>Aplicación | Unidad<br>de<br>Tiempo | Tipo 🔺 🔻<br>Días | Check 🔺 🔻<br>Presentismo |       |
| 230a                  | MATERNIDAD<br>ANSES-UNC | 100,00 %                   | MATERNIDAD ANSES Se<br>aplica a Parto único- múltipl<br>único con discapacidad -<br>múltiple con discapacidad.<br>Adopción única - múltiple -<br>única con discapacidad -<br>múltiple con discapacidad. | e -                   | 0                      | Días                   | Corridos         | NO                       | -#    |
| 230u                  | MATERNIDAD<br>ANSES-UNC | 100,00 %                   | MATERNIDAD UNC 90 días<br>restantes de los 180 previs<br>en Ord. 2/11.                                                                                                    | :<br>tos              | 0                      | Días                   | Corridos         | NO                       | -     |
|                       |                         |                            |                                                                                                    |                       |                        |                        |                  |                          |       |
|                       |                         | Se                         | leccionar la variante                                                                                                    | ha                    | iciendo                | clic er                |                  |                          |       |

#### **Completar los datos faltantes**

| SIV Mapuche 1.22.0               | Institución<br>U.N.C.                                      | <b>Fecha</b><br>26/09/2013 |
|----------------------------------|------------------------------------------------------------|----------------------------|
| 🔄 🖉 Volver 🛛 Licencias           |                                                            |                            |
| Actualización de Licencias       |                                                            |                            |
| ¥ariante de Licencia (*) 230a-MA | ATERNIDAD ANSES-UNC 🥻 🏷 Vigencia<br>Mes 6 Año 2013         | •                          |
| Fecha Desde (*) 10/06/2013 📰     | Fecha Hasta 05/08/2013 📰 Fecha Final Original 05/08/2013 📑 |                            |
| Norma de Alta                    | Norma de Baja                                              |                            |
| Fecha Norma 18/09/2013 🧾         | Fecha Norma 📃                                              |                            |
| Nro, Norma                       | Nro. Norma                                                 |                            |
| Tipo – Seleccione – N            | Tipo – Seleccione – 💙                                      |                            |
| Quien Emite – Seleccione –       | Quien Emite - Seleccione -                                 |                            |
| Observación                      |                                                            |                            |
| Motivo de la Licencia — Selecci  | ione – 💌                                                   | Agregar                    |
| 🔄 Volver                         |                                                            |                            |
| Esto significa qu                | e el alta fue ingresada                                    |                            |

#### Esto significa que el alta fue ingresada

| ita OK | Legajor | 206060 | 39           | Vgente :         | PRUESA ; PP               |               | CULPI 20                 | -10114759-5                                   | Estador                                       | Actino |  |
|--------|---------|--------|--------------|------------------|---------------------------|---------------|--------------------------|-----------------------------------------------|-----------------------------------------------|--------|--|
|        |         |        |              | 8                | <b>Periodo</b><br>Periodo | © da<br>⊛ vi  | Persona C<br>gentes OA   | ) de Cargos<br>fo Actual (O 1                 | odas                                          |        |  |
|        |         |        | Тіро<br>АСТВ | Oesde<br>01/09/3 | Hata<br>2009 31/08/2010   | Remuse.<br>SI | % Remun. 1<br>100.00 % 1 | fo Observación<br>Rieducción I<br>en plazo el | toraria por salud entre<br>certificado médico | ego 🔍  |  |
| egajo, |         |        |              |                  |                           |               | Encontrado 1             | registro                                      |                                               |        |  |
|        | •       | MO     | D            | IF               | ICAR                      | : li          | cen                      | cias                                          | presic                                        | onar   |  |

🕕 Alta OK

## Finalizado el ingreso de datos: IMPRIMIR

| SIU Ma | puche  | 1.22.0        | Institue<br>U.N.C. | :ión     |      |                        | <b>Fecha</b><br>24/09/2013 | <b>Hora</b><br>11:43:56 | <mark>Usuario</mark><br><u>Stefañuk Aurora</u> | Período<br>6/2013 |
|--------|--------|---------------|--------------------|----------|------|------------------------|----------------------------|-------------------------|------------------------------------------------|-------------------|
|        | Inicio | Actualización | Informes           | Salir    |      |                        |                            |                         |                                                |                   |
| Inicio |        |               | Agentes            |          | •    |                        |                            |                         |                                                |                   |
|        |        |               | Reporte de         | e Noveda | ades |                        |                            |                         |                                                |                   |
|        |        |               |                    |          |      |                        |                            |                         |                                                |                   |
|        |        |               |                    |          |      |                        |                            |                         |                                                |                   |
|        |        |               |                    |          |      | 510 <u>Mapuc</u>       | he 🟅                       |                         |                                                |                   |
|        |        |               |                    |          |      | Sistema de Recursos Hu | manos 🚬                    |                         |                                                |                   |

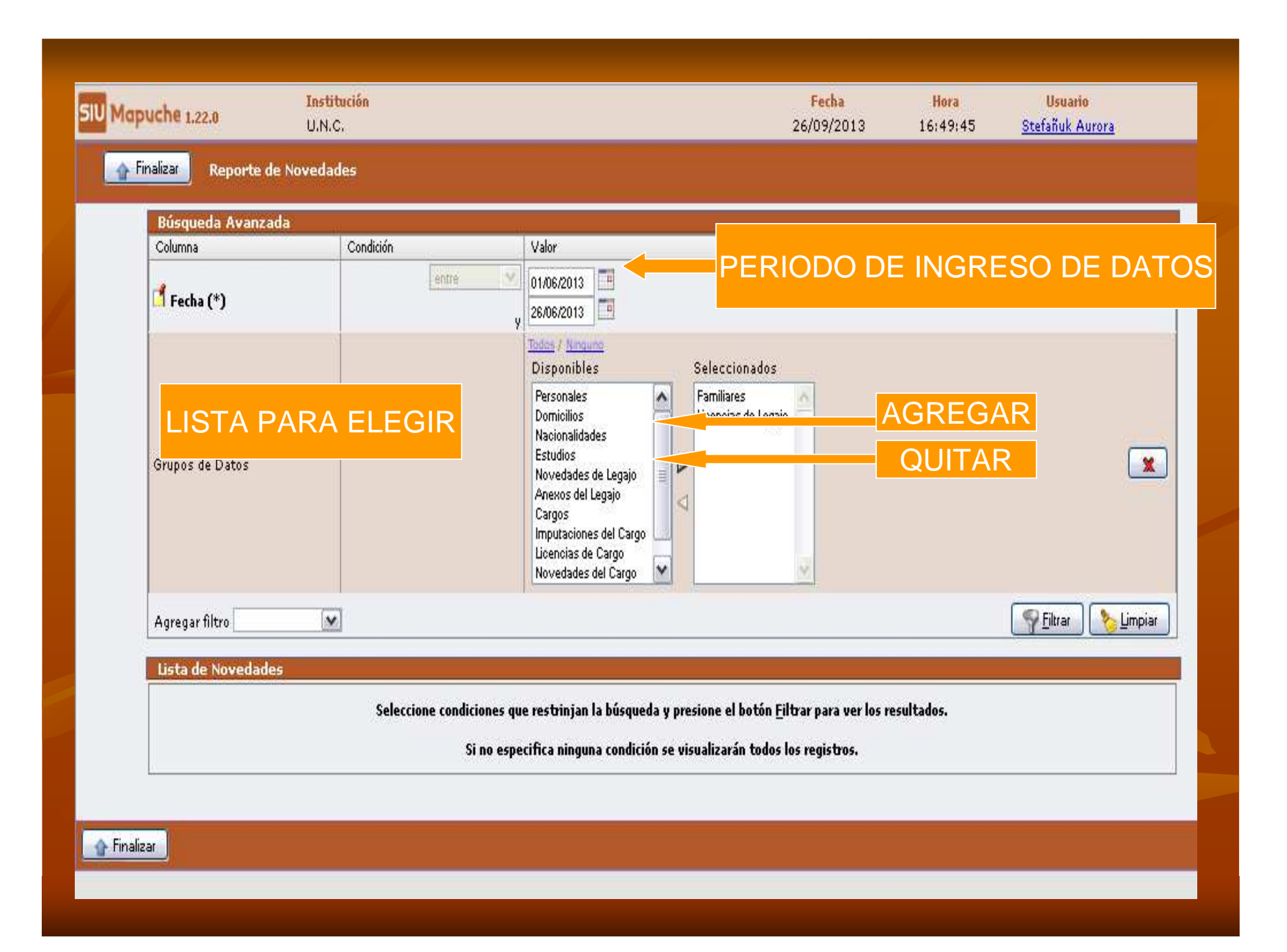

## **Agregando filtros**

| apuche 1.22.0 U.N.C.                        | Fecha Hora Usuario<br>26/09/2013 17:03:32 <u>Stefañuk Aurora</u>                                                                                                    |
|---------------------------------------------|----------------------------------------------------------------------------------------------------|
| Finalizar Reporte de Novedades              |                                                                                                    |
| Búsqueda Avanzada<br>Columna Condición      | Valor                                                                                                    |
| Fecha (*)                                   | 01/06/2013<br>26/06/2013                                                                                                    |
|                                             | Todos / Nincune<br>Disponibles Seleccionados<br>BIBLIOTECA MAYOR<br>Caja Complementaria (EX)<br>Centro de Cálculo (EX)<br>CENTRO DE ESTUDIOS AVANZADOS<br>Centro de la Mujer (EX) |
| Usuarios                                    | Todas / Ninguno<br>Disponibles Seleccionados<br>Asig<br>Cravero Patricia<br>Estela Novillo<br>Manjarres Lucas<br>Oses Jorge                                                       |
| Operaciones                                 | ✓Alta Ø Baja Ø Modificación                                                                                                    |
| Grupos de Datos                             | Disponibles Seleccionados<br>Personales Domicilios Nacionalidades<br>Estudios Novedades de Legajo Anexos del Legajo Cargos<br>Imputaciones del Cargo Novedades del Cargo V        |
| Agregar filtro Dependencias 💌               | Filtrar bippiar                                                                                                    |
| Lista de Novedades<br>Seleccione condicione | s que restrinian la búsqueda v presione el botón Filtrar para ver los resultados.                                                                                                 |

#### FILTRAR: se puede **previsualizar** agentes y grupo de datos modificados

🛖 Finalizar 🔹 Reporte de Novedades

| Columna                                                                                                    | Condición                                                                            | Valor                                                                                                    |                                                                                                    |
|----------------------------------------------------------------------------------------------------|--------------------------------------------------------------------------------------|----------------------------------------------------------------------------------------------------|----------------------------------------------------------------------------------------------------|
| 🕇 Fecha (*)                                                                                                    |                                                                                      | entre 01/06/2013 C                                                                                                    |                                                                                                    |
| Operaciones                                                                                                    |                                                                                      | 🗹 Alta 🗹 Baja 🗹 Modificación                                                                                                    | <b>x</b>                                                                                                    |
|                                                                                                    |                                                                                      | <u>Tedos / Ningung</u><br>Disponibles Selecciona:                                                                                                    | ados                                                                                                    |
| Grupos de Dato                                                                                                    | s                                                                                    | Personales<br>Domicilios<br>Nacionalidades<br>Estudios<br>Novedades de Legajo<br>Anexos del Legajo<br>Cargos<br>Imputaciones del Cargo<br>Novedades del Cargo | e Legajo                                                                                                    |
|                                                                                                    |                                                                                      |                                                                                                    |                                                                                                    |
| Agregar filtro 🗌                                                                                                    |                                                                                      |                                                                                                    | Filtrar 📎 Limpiar                                                                                                    |
| Agregar filtro                                                                                                    | edades                                                                               |                                                                                                    | Filtrar 🏷 Limpiar                                                                                                    |
| Agregar filtro                                                                                                    | edades<br>Person                                                                     | Legajo<br>ales Domicilios Nacionalidades Estudios Familiares Licencias Noveda                                                                                 | Cargo<br>Iades Anexos Cargos Imputaciones Licencias Novedades Anexos                                                                                                    |
| Agregar filtro<br>Lista de Nove<br>Legajo Agente<br>34000 AGUER<br>ALFREI                                                    | edades<br>Person<br>10, GUSTAVO                                                      | Legajo<br>ales Domicilios Nacionalidades Estudios Familiares Licencias Noveda                                                                                 | Impiar Eiltrar be Limpiar                                                                                                    |
| Agregar filtro<br>Lista de Nov<br>Legajo Agente<br>34000 AGUER<br>ALFREI<br>48273 ALDAY                                      | edades<br>Person<br>CO, GUSTAVO<br>DO<br>, Pablo                                     | Legajo<br>ales Domicilios Nacionalidades Estudios Familiares Licencias Noveda<br>V                                                                            | Cargo<br>Iades Anexos Cargos Imputaciones Licencias Novedades Anexos                                                                                                    |
| Agregar filtro<br>Lista de Novo<br>Legajo Agente<br>34000 AGUER<br>ALFRED<br>48273 ALDAY<br>3032 FLORES                      | edades<br>Person<br>CO, GUSTAVO<br>CO<br>, Pablo<br>S, HUSON RAUL                    | Legajo<br>ales Domicilios Nacionalidades Estudios Familiares Licencias Noveda<br>V<br>V                                                                       | Impiar         Cargo         Iades Anexos       Cargos         Imputaciones       Licencias         Novedades       Anexos         Imputaciones       Imputaciones         Imputaciones       Imputaciones                                                                                      |
| Agregar filtro<br>Lista de Nove<br>Legajo Agente<br>34000 AGUER<br>ALFREI<br>48273 ALDAY<br>3032 FLORE:<br>40487 PIZZI,      | edades<br>Person<br>CO, GUSTAVO<br>CO<br>, Pablo<br>S, HUSON RAUL<br>DANIEL FEDERICO | Legajo<br>ales Domicilios Nacionalidades Estudios Familiares Licencias Noveda                                                                                 | Eiltrar  Limpiar  Cargo Iades Anexos Cargos Imputaciones Licencias Novedades Anexos                                                                                                    |
| Agregar filtro<br>Lista de Novo<br>Legajo Agente<br>34000 AGUER<br>ALFREI<br>48273 ALDAY<br>3032 FLORE<br>40487 PIZZI,<br>30 | edades Person O, GUSTAVO OO , Pablo S, HUSON RAUL DANIEL FEDERICO                    | Legajo<br>ales Domicilios Nacionalidades Estudios Familiares Licencias Noveda                                                                                 | Ejitrar       Limpiar         Cargo       Cargo |
| Agregar filtro<br>Lista de Novo<br>Legajo Agente<br>34000 AGUER<br>ALFREI<br>48273 ALDAY<br>3032 FLORE<br>40487 PIZZI,<br>30 | edades Person O, GUSTAVO OO , Pablo S, HUSON RAUL DANIEL FEDERICO                    | Legajo<br>ales Domicilios Nacionalidades Estudios Familiares Licencias Noveda                                                                                 | Cargo         Iades Anexos         Cargos         Iades Anexos         Cargos         Imputaciones         Licencias         Novedades         Anexos         Imputaciones         Imputaciones                                                                                                    |
| Agregar filtro<br>Lista de Nove<br>Legajo Agente<br>34000 AGUER<br>48273 ALDAY,<br>3032 FLORE:<br>40487 PIZZI,<br>30         | edades  edades  Person  O, GUSTAVO  O  , Pablo  S, HUSON RAUL  DANIEL FEDERICO       | Legajo<br>ales Domicilios Nacionalidades Estudios Familiares Licencias Noveda                                                                                 | Cargo<br>Iades Anexos Cargos Imputaciones Licencias Novedades Anexos<br>Q<br>Q<br>Q<br>Q<br>Q<br>Q<br>Q<br>Q<br>Q<br>Q<br>Q<br>Q<br>Q<br>Q<br>Q<br>Q<br>Q<br>Q<br>Q                                                                                                    |

## Salida en archivo o pdf

|                                                                                                    | Generar PDF |             |
|----------------------------------------------------------------------------------------------------|-------------|-------------|
| Opciones de impresión<br>Plantillas<br>siu_reporte_novedades_alfabetico.xsl<br>Redefinir parámetros de impresión |             | Generar PDF |

#### PARA MAYOR INFORMACIÓN SOBRE EL REGIMEN DE ASIGNACIONES FAMILARES DE ANSES

www.unc.edu.ar/gestion/serviciosytra mites/guia

#### Adjuntar documentos digitales

| <mark>ipales</mark><br>o Familiar | Legajo           Image: Active state in the state in the | Período de Alta                                   |
|-----------------------------------|----------------------------------------------------------------------------------------------------|---------------------------------------------------|
|                                   | Documento CUIL<br>Tipo (*) DNI M 1 Número (*) 13.108.094 1 (*) 20                                                                                                    | - 13108094 - 9                                    |
|                                   | Apellido y Nombre Apellido (*) ABAD Nombre (*) FERNANDO HUGO                                                                                                    | ) Apellido Cónyuge                                |
|                                   | Sexo Estado Civil (*) Casado/a                                                                                                    | Fecha de Nacimiento<br>(*) 29/03/1959 📰 🖪 Edad 54 |
|                                   | Dependencia de Cabecera<br>Regional Sin sub dependencia <table-cell></table-cell>                                                                                                    | Foto<br>Foto<br>Eliminar foto                     |
|                                   | Dependencia de Desempeño - Seleccione                                                                                                    | i                                                 |
|                                   |                                                                                                    |                                                   |

#### **Botones habilitados**

 CUIL: hijos-cónyuge
 OTRO TIPOS DE DOCUMENTOS en
 CV: actas de nacimiento-matrimoniocomprobante licencia ANSES-sentencias

## Documentos en formato pdf o jpg:

| <br>Oigitalizaciones                          |
|-----------------------------------------------|
| No hay datos cargados                         |
| Nombre Descripción                            |
| Resolución Palabras Claves                    |
| Páginas O Tamaño Formato                      |
| Archivo Examinar No se seleccionó un archivo. |
| 🍾 Cancelar 🛛 📑 Modificar 🖓 Agregar            |

# Muchas gracias por su participación

Contactos: <u>sueldos@spgi.unc.edu.ar</u> <u>licencias@spgi.unc.edu.ar</u> computos@spgi.unc.edu.ar